## Boka en tolk med utbildning i att tolka Riktade hälsosamtal

- 1. Logga in med ditt kundnummer på DigitalTolk.se och gå till bokningssidan.
- 2. Fyll i uppgifterna som syns på bilden nedan. Klicka sedan där det står "Ytterligare specifikationer".

| Bokning    | Akutbokning           | Meddelandeservice    | Översättning | Avancerat |
|------------|-----------------------|----------------------|--------------|-----------|
| Välj språk | * Datum               | * Starttid           | * Sluttid    |           |
| /älj språk | Välj datum för din bo | okning Välj starttid | Välj sluttid | ~         |

3. Gå till fältet "Specifik kurs" och välj sedan "Riktade hälsosamtal". **Observera** att du endast får denna valmöjlighet om du är inloggad.

| Bokning                                        | Akutbokning                                                                                      | Meddelandeservice                                            | Oversättning                         | Avancerat        |
|------------------------------------------------|--------------------------------------------------------------------------------------------------|--------------------------------------------------------------|--------------------------------------|------------------|
| * Välj språk                                   | * Datum                                                                                          | * Starttid<br>③ Starttid<br>och minnesutredningar            | × Sluttid<br>√ ③ Slut<br>Välj slutti | l<br>ttid ~<br>d |
| Ytterligare specifikation   Manlig tolk    + 7 | BBIC - Barnens beh<br>HBTQ<br>Riktade hälsosamta<br>SRHR (Sexuell och i<br>Våld i nära relatione | ov i centrum<br>l<br>reproduktiv hälsa och rättigheter)<br>r |                                      |                  |
| Q Välj län att exklu                           | Q Specifik kurs                                                                                  | Boka                                                         |                                      |                  |

4. Säkerställ att du valt kursen genom att klicka på den.

| вокпіпд                   | Акитрокпіпд                | Meadelandeservice                 | Oversattn | ing Avancerat |
|---------------------------|----------------------------|-----------------------------------|-----------|---------------|
| * Välj språk              | * Datum                    | * Starttid                        |           | * Sluttid     |
| 💬 Välj språk              | ∼ 🗇 Datum                  | 🕒 Starttid                        | ~         | © Sluttid     |
| Välj språk                | Äldrevård, demens          | och minnesutredningar             |           | Välj sluttid  |
| Tolkningssätt 💽 Telef     | c BBIC - Barnens beh       | nov i centrum                     |           |               |
| Ytterligare specifikat io | HRTO<br>Riktade hälsosamta | al                                | ~         |               |
| Manlig tolk 🛞             | CDLID (Consult och         | reproduktiv kälee ook vättigketer | ,         |               |
| + 7                       | Våld i nära relatione      | er                                |           |               |
| Q Välj län att exklu      | Q Riktade hälsosamta       | al 😒                              |           |               |
|                           |                            | Boka                              |           |               |

5. (Valfritt) När du skapar bokningen kan du lägga till PDF-filen "Inför tolkuppdrag för riktade hälsosamtal (till vederbörande tolk)" till bokningen. Filen återfinns på skane.se/rhs under fliken "Verktyg till samtalsledaren". Informationen som bifogas är framtagen av Region Skåne för att informera om vad Riktade hälsosamtal är.

| Bekraftelse                                 |                                                                                                    |                                                                                                    |
|---------------------------------------------|----------------------------------------------------------------------------------------------------|----------------------------------------------------------------------------------------------------|
| * Namn på personal som<br>beställer tolk:   | ~                                                                                                    | Bilagor:                                                                                                    |
| * Namn på personal som<br>ska använda tolk: | ~                                                                                                    | ▲ Klicka för att välja fil                                                                                                    |
| * Kundreferens:                             |                                                                                                    | Det finns få tolkar i valt språk. Vänligen välj vilka av nedanstående andrahandsval so<br>tillämpas för ökad tillgänglighet.                                          |
|                                             |                                                                                                    | * Talar klienten något alternativt språk som vi kan finna tolk till?<br>Obligatorisk                                                                                  |
| Information till tolken:                    | Ange endast information till tolken om uppdraget i detta fält.<br>Önskar du en specifik tolk gör du det under "Fler val" på första<br>sidan när du bokar. | ⊖ Ja<br>⊖ Nej                                                                                                    |
| Vill du ha bekräftelse via                  |                                                                                                    | * Om Auktoriserad tolk, Grundutbildad tolk, Utbildad tolk, Sjukvårdstolk, Rättstolk ej finn<br>tillgänglig, skulle det går bra andra kompetensnivåer?<br>Obligatorisk |
| E-post                                      |                                                                                                    | ⊖ Ja<br>⊖ Nej                                                                                                    |
| Avbryt                                      | Visa bokningsinformation Skapa bokning                                                                                                    | Om vi inte lyckas finna en tolk som passar dina förstahandsval, vill du bli meddelad när vi b<br>söka efter tolkar som matchar dina andrahandsval?<br>• Ja<br>• Nej   |

Observera att du inte är garanterad en tolk som genomfört utbildningen "Riktade hälsosamtal" då prioritering fortfarande sker efter nivå.

Har du ett riktat hälsosamtal med **en tolk som ej gått utbildningen**, tipsa dem gärna att genomföra den via DigitalTolk!